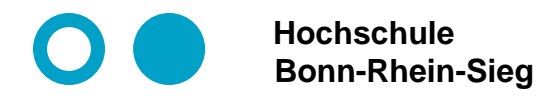

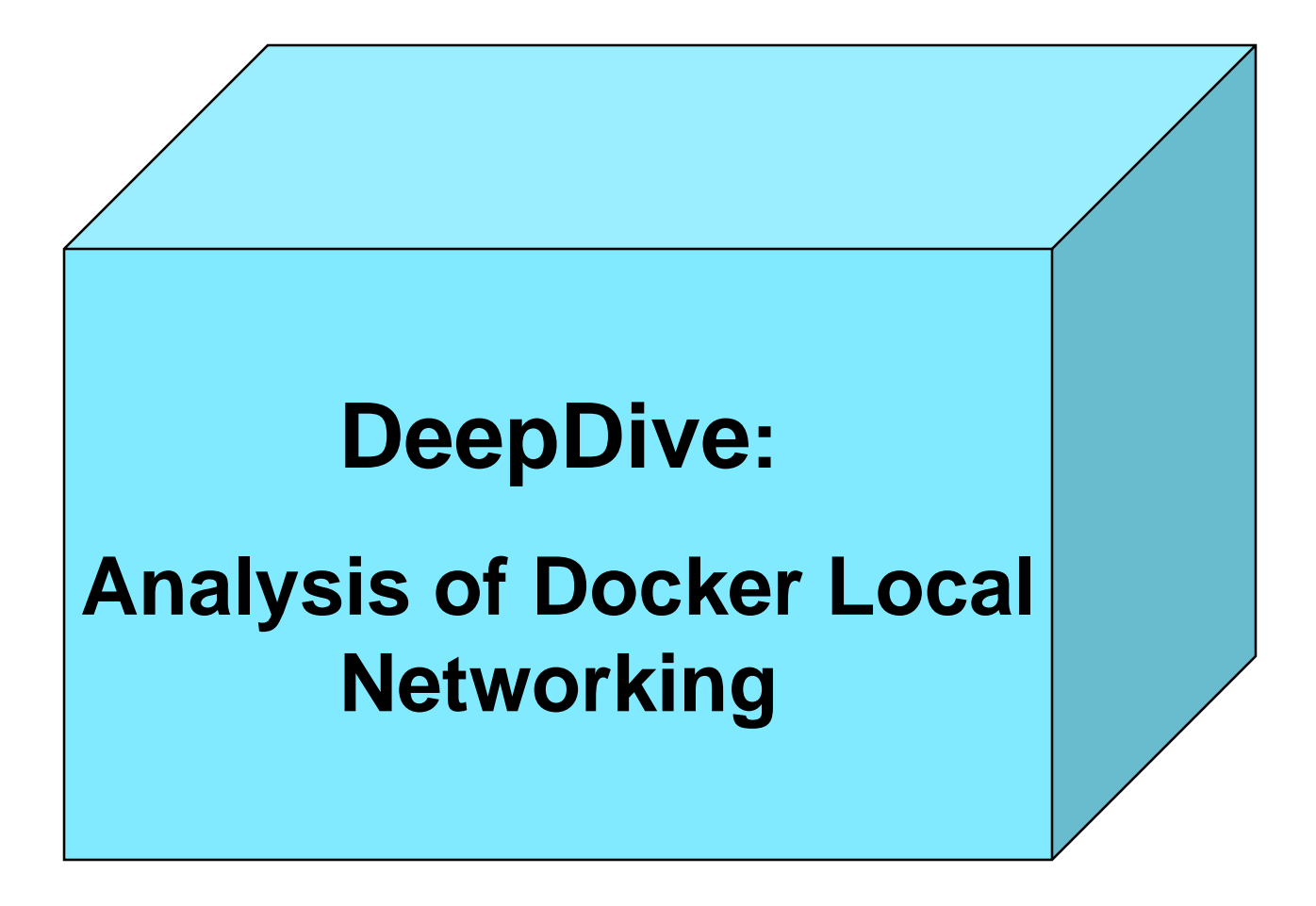

# **Docker local networking structure**

- The docker local networking structure is very complex
  - Every docker container running on the local system is a communicating micro service
  - A lot of interfaces on the docker host
  - O Local virtual networks build by bridged subnets.
  - Internal routing and gateway routing.
- Building blocks of the local networking infrastructure
  - Interfaces
    - $\rightarrow$  ip addr show/ip a
  - O Bridges
    - → brctl show
  - Subnets
    - $\rightarrow$  via interfaces
  - O Routing tables
    - ip route show table main/ip route show/ip r :
       Content of routing table main manageable by an administrator. Useful in most cases.
    - O ip route show table local:

routing table of local addresses managed by the kernel

 $\label{eq:http://www.system-rescue-cd.org/networking/Advanced-networking-and-policy-routing/https://diego.assencio.com/?index=d71346b8737ee449bb09496784c9b344$ 

## Our network analysis methodology

- Building the docker infrastructure step-by-step:
  - 1. <u>basis</u>: Ubuntu server 18.04. with one static-ipv4-interface (and with ssh)
  - 2. <u>add</u>: docker server/client (no container)
  - 3. add: running one simple container providing a webserver on port 80
  - 4. initialize docker swarm
- Analyze every building step by (only IPv4):
  - Interfaces
  - Bridges and subnets
  - O Routing table
  - Connections and listening ports :
    - netstat -an use grep in addition if necessary
    - -a all active unix sockets, -t tcp sockets, -u udp sockets
    - -n show ports as numbers (instead of resolving dns)
    - -1 only ports bound to listen
    - -p show program name / PID

# Step 1: Ubuntu server 18.04. with only one static ipv4 interface

#### Interfaces

| 1: lo: <loopback,up,lower_up> mtu 65536 qdisc noqueue state UNKNOWN group default qlen 1000</loopback,up,lower_up>                                                                                                    |    |
|----------------------------------------------------------------------------------------------------|----|
| link/loopback 00:00:00:00:00 brd 00:00:00:00:00                                                                                                    |    |
| inet 127.0.0.1/8 scope host lo                                                                                                    |    |
| valid_lft forever preferred_lft forever                                                                                                    |    |
| inet6 ::1/128 scope host                                                                                                    |    |
| valid_lft forever preferred_lft forever                                                                                                    |    |
| <mark>2: ens18: </mark> <broadcast,multicast,up,lower_up> mtu 1500 qdisc fq_codel state UP group default qlen 10</broadcast,multicast,up,lower_up>                                                                                                    | 00 |
| link/ether ca:67:51:5a:6d:91 brd ff:ff:ff:ff:ff                                                                                                    |    |
|                                                                                                    |    |
| inet 192.168.178.42/24 brd 192.168.178.255 scope global ens18                                                                                                    |    |
| <pre>inet 192.168.178.42/24 brd 192.168.178.255 scope global ens18   valid_lft forever preferred_lft forever</pre>                                                                                                    |    |
| <pre>inet 192.168.178.42/24 brd 192.168.178.255 scope global ens18     valid_lft forever preferred_lft forever     inet6 fd00:affe::c867:51ff:fe5a:6d91/64 scope global dynamic mngtmpaddr noprefixroute</pre>                                                                                                    |    |
| <pre>inet 192.168.178.42/24 brd 192.168.178.255 scope global ens18     valid_lft forever preferred_lft forever     inet6 fd00:affe::c867:51ff:fe5a:6d91/64 scope global dynamic mngtmpaddr noprefixroute     valid_lft 7172sec preferred_lft 3572sec</pre>                                                                                                    |    |
| <pre>inet 192.168.178.42/24 brd 192.168.178.255 scope global ens18     valid_lft forever preferred_lft forever     inet6 fd00:affe::c867:51ff:fe5a:6d91/64 scope global dynamic mngtmpaddr noprefixroute     valid_lft 7172sec preferred_lft 3572sec     inet6 2001:16b8:9a:4000:c867:51ff:fe5a:6d91/64 scope global dynamic mngtmpaddr noprefixroute</pre>                                                                       |    |
| <pre>inet 192.168.178.42/24 brd 192.168.178.255 scope global ens18 valid_lft forever preferred_lft forever inet6 fd00:affe::c867:51ff:fe5a:6d91/64 scope global dynamic mngtmpaddr noprefixroute valid_lft 7172sec preferred_lft 3572sec inet6 2001:16b8:9a:4000:c867:51ff:fe5a:6d91/64 scope global dynamic mngtmpaddr noprefixroute valid_lft 7172sec preferred_lft 3572sec</pre>                                               |    |
| <pre>inet 192.168.178.42/24 brd 192.168.178.255 scope global ens18 valid_lft forever preferred_lft forever inet6 fd00:affe::c867:51ff:fe5a:6d91/64 scope global dynamic mngtmpaddr noprefixroute valid_lft 7172sec preferred_lft 3572sec inet6 2001:16b8:9a:4000:c867:51ff:fe5a:6d91/64 scope global dynamic mngtmpaddr noprefixroute valid_lft 7172sec preferred_lft 3572sec inet6 fe80::c867:51ff:fe5a:6d91/64 scope link</pre> |    |

22222

## Step 1: Ubuntu server 18.04. with only one static ipv4 interface

### Bridges and subnets: none

| <pre>root@dh-home2 ~</pre> | >brctl | show |            |   |            |
|----------------------------|--------|------|------------|---|------------|
| bridge name                | bridge | id   | STP enable | b | interfaces |
|                            |        |      |            |   |            |
|                            |        |      |            |   |            |

What does STP mean?

<del>,,,,,,</del>

### Step 1: Ubuntu server 18.04. with only one static ipv4 interface

### Routing table (ip r)

default via 192.168.178.1 dev ens18 proto static 192.168.178.0/24 dev ens18 proto kernel scope link src 192.168.178.42

#### Listening ports (via netstat --inet -taup)

| root@c | root@dh-home2 ~ >netstatinet -taup |      |                          |                     |           |                     |  |
|--------|------------------------------------|------|--------------------------|---------------------|-----------|---------------------|--|
| Aktive | Internet                           | verb | indungen (Server und ste | hende Verbindungen) |           |                     |  |
| Proto  | Recv-Q Se                          | nd-Q | Local Address            | Foreign Address     | State     | PID/Program name    |  |
| tcp    | 0                                  | 0    | localhost:domain         | 0.0.0:*             | LISTEN    | 514/systemd-resolve |  |
| tcp    | 0                                  | 0    | 0.0.0.0:ssh              | 0.0.0:*             | LISTEN    | 804/sshd            |  |
| tcp    | 0                                  | 64   | dh-home2.home:ssh        | pc-home2.home:54716 | VERBUNDEN | 1060/sshd: root@pts |  |
| udp    | 0                                  | 0    | localhost:domain         | 0.0.0:*             |           | 514/systemd-resolve |  |
|        |                                    |      |                          |                     |           |                     |  |

22222

## Step 2: Ubuntu server 18.04. with pure docker client/server

### Verify docker installation

| root@dh-home2 ~ >c | docker version              |
|--------------------|-----------------------------|
| Client:            |                             |
| Version:           | 18.09.6                     |
| API version:       | 1.39                        |
| Go version:        | go1.10.8                    |
| Git commit:        | 481bc77                     |
| Built:             | Sat May 4 02:35:57 2019     |
| OS/Arch:           | linux/amd64                 |
| Experimental:      | false                       |
|                    |                             |
| Server: Docker Eng | jine - Community            |
| Engine:            |                             |
| Version:           | 18.09.6                     |
| API version:       | 1.39 (minimum version 1.12) |
| Go version:        | go1.10.8                    |
| Git commit:        | 481bc77                     |
| Built:             | Sat May 4 01:59:36 2019     |
| OS/Arch:           | linux/amd64                 |
| Experimental:      | false                       |
|                    |                             |

## Step 2: Ubuntu server 18.04. with pure docker client/server

### Interfaces

```
1: lo: <LOOPBACK,UP,LOWER_UP> mtu 65536 qdisc noqueue state UNKNOWN group default qlen 1000
link/loopback 00:00:00:00:00 brd 00:00:00:00:00
inet 127.0.0.1/8 scope host lo
valid_lft forever preferred_lft forever
2: ens18: <BROADCAST,MULTICAST,UP,LOWER_UP> mtu 1500 qdisc fq_codel state
UP group default qlen 1000
link/ether ca:67:51:5a:6d:91 brd ff:ff:ff:ff:ff
inet 192.168.178.42/24 brd 192.168.178.255 scope global ens18
valid_lft forever preferred_lft forever
3: docker0: <NO-CARRIER,BROADCAST,MULTICAST,UP> mtu 1500 qdisc noqueue state DOWN
group default
link/ether 02:42:a5:fc:1c:e7 brd ff:ff:ff:ff:ff:ff
inet 172.17.0.1/16 scope global docker0
valid_lft forever preferred_lft forever
```

#### Questions on docker0 Interface:

- O How to interpret interface docker0 in this context?
- Why is it down?

,,,,,,

## Step 2: Ubuntu server 18.04. with pure docker client/server

### Bridges and subnets

| root@dh-home2 ~ | >brctl show       |             |            |
|-----------------|-------------------|-------------|------------|
| bridge name     | bridge id         | STP enabled | interfaces |
| docker0         | 8000.024278cc117b | no          |            |
|                 |                   |             |            |

#### Questions on bridge docker0:

- Why are there no interfaces?
- O Which subnet belongs to bridge docker0 ?
- Can you give a coherent explanation of the relationship between docker0-Bridge and docker0-Interface?

### Routing table (ip r):

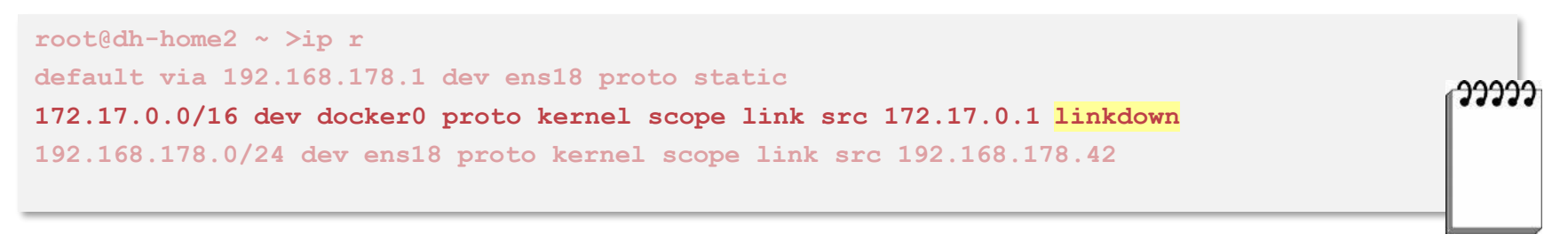

## Step 2: Ubuntu server 18.04. with pure docker client/server

### List docker networks

| root@dh-home2 ~ | <pre>&gt;docker network ls</pre> |        |       |  |
|-----------------|----------------------------------|--------|-------|--|
| NETWORK ID      | NAME                             | DRIVER | SCOPE |  |
| ff333722eebf    | bridge                           | bridge | local |  |
| 0b7427f9e1ff    | host                             | host   | local |  |
| ea62cf66f475    | none                             | null   | local |  |
|                 |                                  |        |       |  |

Bridge: Default bridged network that is present on all Docker hosts.

- Host: The host network adds a container on the host's network stack. there is no isolation between the host machine and the container.
- none: Adds a container to a container-specific network stack. That container lacks a network interface. You have only a loop back address without interface.

User defined networks: You can define your own bridges and interfaces

Overlay network: Between containers running on several host (swarm).

Macvlan Bridge: For using VLANs

## Step 2: Ubuntu server 18.04. with pure docker client/server

```
root@dh-home2 ~ >docker network inspect bridge
[ { "Name": "bridge",
       "Id": "ff333722eebf666570da7a75ee7a3764bfb8b879d271c94417c50c36916dd411",
       "Created": "2019-05-19T11:59:16.569963486+02:00",
       "Scope": "local",
       "Driver": "bridge",
                                                           Inspect docker networks
       "EnableIPv6": false,
       "IPAM": {
           "Driver": "default",
           "Options": null,
           "Config": [
                   "Subnet": "172.17.0.0/16",
                - F
                   "Gateway": "172.17.0.1" } ] },
        "Internal": false,
        "Attachable": false,
        "Ingress": false,
        "ConfigFrom": {
           "Network": "" },
       "ConfigOnly": false,
        "Containers": {},
       "Options": {
            "com.docker.network.bridge.default bridge": "true",
            "com.docker.network.bridge.enable icc": "true",
           "com.docker.network.bridge.enable ip masquerade": "true",
           "com.docker.network.bridge.host binding ipv4": "0.0.0.0",
            "com.docker.network.bridge.name": "docker0",
           "com.docker.network.driver.mtu": "1500" },
        "Labels": {}
```

## Step 2: Ubuntu server 18.04. with pure docker client/server

### Listening ports (via netstat -taup)

| root@d | root@dh-home2 ~ >netstatinet -taup                     |       |                         |                      |           |                     |  |  |
|--------|--------------------------------------------------------|-------|-------------------------|----------------------|-----------|---------------------|--|--|
| Aktive | Internety                                              | verb: | indungen (Server und st | ehende Verbindungen) |           |                     |  |  |
| Proto  | Recv-Q Ser                                             | nd-Q  | Local Address           | Foreign Address      | State     | PID/Program name    |  |  |
| tcp    | 0                                                      | 0     | localhost:domain        | 0.0.0:*              | LISTEN    | 515/systemd-resolve |  |  |
| tcp    | 0                                                      | 0     | 0.0.0.0:ssh             | 0.0.0:*              | LISTEN    | 841/sshd            |  |  |
| tcp    | 0                                                      | 64    | dh-home2.home:ssh       | pc-home2.home:55497  | VERBUNDEN | 1059/sshd: root@pts |  |  |
| udp    | udp 0 0 localhost:domain 0.0.0.0:* 515/systemd-resolve |       |                         |                      |           |                     |  |  |

# Step 3: Ubuntu server 18.04. running one simple container (jennerwein/whoami at port 60000)

#### Interfaces

```
1: lo: <LOOPBACK, UP, LOWER UP> mtu 65536 qdisc noqueue state UNKNOWN group default qlen 1000
    link/loopback 00:00:00:00:00 brd 00:00:00:00:00:00
   inet 127.0.0.1/8 scope host lo
      valid lft forever preferred lft forever
2: ens18: <BROADCAST,MULTICAST,UP,LOWER UP> mtu 1500 qdisc fq codel state UP group default
qlen 1000
   link/ether ca:67:51:5a:6d:91 brd ff:ff:ff:ff:ff:ff
    inet 192.168.178.42/24 brd 192.168.178.255 scope global ens18
      valid lft forever preferred lft forever
3: docker0: <BROADCAST,MULTICAST,UP,LOWER UP> mtu 1500 qdisc noqueue state UP group default
    link/ether 02:42:f4:70:87:67 brd ff:ff:ff:ff:ff:ff
    inet 172.17.0.1/16 brd 172.17.255.255 scope global docker0
      valid lft forever preferred lft forever
5: veth9c996da@if4: <BROADCAST,MULTICAST,UP,LOWER UP> mtu 1500 qdisc noqueue master
           docker0 state UP group default
    link/ether 42:62:55:48:ac:18 brd ff:ff:ff:ff:ff:ff link-netnsid 0
```

#### Questions: Where is interface 4? What means veth9c996da@if4 ?

## Step 3: Ubuntu server 16.04. running one simple container

### Bridges and subnets

| <pre>root@dh-home2 ~</pre> | >brctl show       |             |             |
|----------------------------|-------------------|-------------|-------------|
| bridge name                | bridge id         | STP enabled | interfaces  |
| docker0                    | 8000.0242£4708767 | no          | veth9c996da |

### Routing table (ip r)

default via 192.168.178.1 dev ens18 proto static 172.17.0.0/16 dev docker0 proto kernel scope link src 172.17.0.1 192.168.178.0/24 dev ens18 proto kernel scope link src 192.168.178.42

#### Listening ports ( via netstat -tulp )

| Proto | Recv-Q | Send-Q | Local Address     | Foreign Address     | State     | PID/Program name    |
|-------|--------|--------|-------------------|---------------------|-----------|---------------------|
| tcp   | 0      | 0      | localhost:domain  | 0.0.0:*             | LISTEN    | 526/systemd-resolve |
| tcp   | 0      | 0      | 0.0.0.0:ssh       | 0.0.0:*             | LISTEN    | 835/sshd            |
| tcp   | 0      | 64     | dh-home2.home:ssh | pc-home2.home:52125 | VERBUNDEN | 1049/sshd: root@pts |
| tcp6  | 0      | 0      | [::]:ssh          | [::]:*              | LISTEN    | 835/sshd            |
| tcp6  | 0      | 0      | [::]:60000        | [::]:*              | LISTEN    | 3491/docker-proxy   |
| udp   | 0      | 0      | localhost:domain  | 0.0.0:*             |           | 526/systemd-resolve |
|       |        |        |                   |                     |           |                     |

Zugriff auch mit IPv4 möglich!

5/19/20.

**Docker and Containers** 

## Step 3: Ubuntu server 18.04. running one simple container

#### Go inside the container and look around! (docker exec -it whoami-port60000 sh)

#### Inside container: Interfaces

```
1: lo: <LOOPBACK,UP,LOWER_UP> mtu 65536 qdisc noqueue state UNKNOWN qlen 1000
link/loopback 00:00:00:00:00 brd 00:00:00:00:00
inet 127.0.0.1/8 scope host lo
valid_lft forever preferred_lft forever
4: eth0@if5: <BROADCAST,MULTICAST,UP,LOWER_UP,M-DOWN> mtu 1500 qdisc noqueue state UP
link/ether 02:42:ac:11:00:02 brd ff:ff:ff:ff:ff
inet 172.17.0.2/16 brd 172.17.255.255 scope global eth0
valid_lft forever preferred_lft forever
```

Inside container: Bridges and subnets: none

Inside container: Routing table (ip r)

default via 172.17.0.1 dev eth0 172.17.0.0/16 dev eth0 src 172.17.0.2

## Step 3: Ubuntu server 18.04. running one simple container

Inside container: Listening ports (via netstat -taupn)

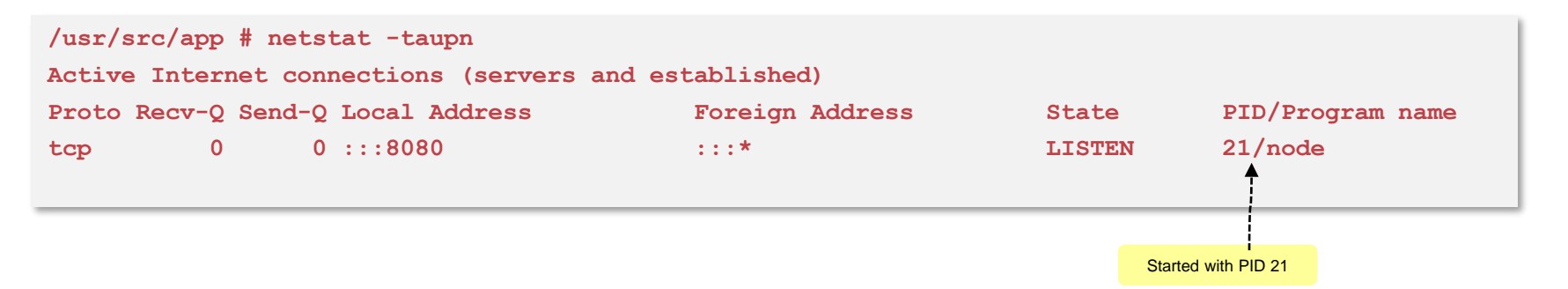

#### Inside container: Running processes within the whoami container

| /usr/src/app # psaux      |       |                |  |  |  |  |  |
|---------------------------|-------|----------------|--|--|--|--|--|
| sh: psaux: not found      |       |                |  |  |  |  |  |
| <pre>/usr/src/app #</pre> | ps au | ĸ              |  |  |  |  |  |
| PID USER                  | TIME  | COMMAND        |  |  |  |  |  |
| 1 root                    | 0:00  | npm            |  |  |  |  |  |
| 21 root                   | 0:00  | node server.js |  |  |  |  |  |
| 64 root                   | 0:00  | sh             |  |  |  |  |  |
| 83 root                   | 0:00  | ps aux         |  |  |  |  |  |
|                           |       |                |  |  |  |  |  |

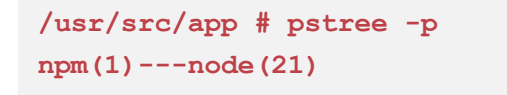

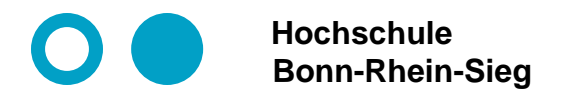

## **Results summarized in a figure**

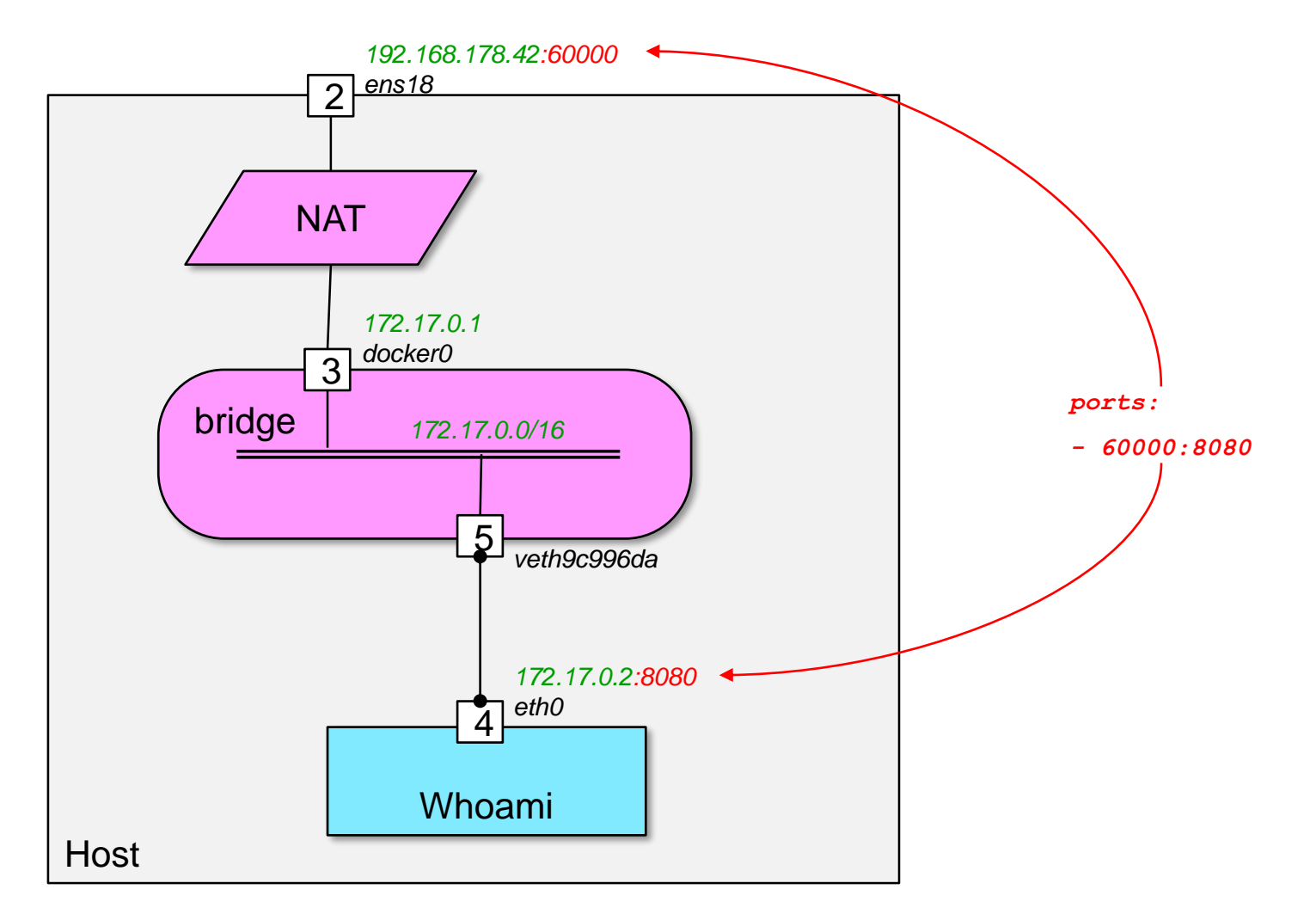

## Step 4: Ubuntu server 18.04. + docker swarm init

(docker swarm init --advertise-addr 192.168.178.42)

#### Interfaces

| 1:   | lo: <loopback,up,lower_up> mtu 65536 qdisc noqueue state UNKNOWN group default qlen 1000</loopback,up,lower_up>                                       |
|------|----------------------------------------------------------------------------------------------------|
|      | link/loopback 00:00:00:00:00:00 brd 00:00:00:00:00                                                                                                    |
|      | inet 127.0.0.1/8 scope host lo                                                                                                    |
|      | valid_lft forever preferred_lft forever                                                                                                    |
| 2: 0 | ens18: <broadcast,multicast,up,lower_up> mtu 1500 qdisc fq_codel state UP group default qlen 1000</broadcast,multicast,up,lower_up>                   |
|      | link/ether ca:67:51:5a:6d:91 brd ff:ff:ff:ff:ff                                                                                                    |
|      | inet 192.168.178.42/24 brd 192.168.178.255 scope global ens18                                                                                         |
|      | valid_lft forever preferred_lft forever                                                                                                    |
| 3: 0 | docker0: <broadcast,multicast,up,lower_up> mtu 1500 qdisc noqueue state UP group default</broadcast,multicast,up,lower_up>                            |
|      | link/ether 02:42:89:0a:3b:05 brd ff:ff:ff:ff:ff                                                                                                    |
|      | inet 172.17.0.1/16 brd 172.17.255.255 scope global docker0                                                                                            |
|      | valid_lft forever preferred_lft forever                                                                                                    |
| 5: 1 | rethbe934c7@if4: <broadcast,multicast,up,lower_up> mtu 1500 qdisc noqueue<br/>master docker0 state UP group default</broadcast,multicast,up,lower_up> |
| 10:  | <pre>docker_gwbridge: <broadcast,multicast,up,lower_up> mtu 1500 qdisc noqueue state UP group default</broadcast,multicast,up,lower_up></pre>         |
|      | link/ether 02:42:52:08:ac:47 brd ff:ff:ff:ff:ff                                                                                                    |
|      | inet 172.18.0.1/16 brd 172.18.255.255 scope global docker_gwbridge                                                                                    |
|      | valid_lft forever preferred_lft forever                                                                                                    |
| 12:  | veth8149801@if11: <broadcast,multicast,up,lower_up> mtu 1500 qdisc noqueue</broadcast,multicast,up,lower_up>                                          |
|      | master docker_gwbridge state UP group default                                                                                                    |
|      | link/ether ba:0a:6b:8d:86:a8 brd ff:ff:ff:ff:ff link-netnsid 2                                                                                        |

### Bridges and subnets

| root@dh-home2 ~ >brctl show |                   |             |             |  |  |  |  |
|-----------------------------|-------------------|-------------|-------------|--|--|--|--|
| bridge name                 | bridge id         | STP enabled | interfaces  |  |  |  |  |
| docker0                     | 8000.0242890a3b05 | no          | vethbe934c7 |  |  |  |  |
| docker_gwbridge             | 8000.02425208ac47 | no          | veth8149801 |  |  |  |  |

### Routing table (ip r)

root@dh-home2 ~ >ip r
default via 192.168.178.1 dev ens18 proto static
172.17.0.0/16 dev docker0 proto kernel scope link src 172.17.0.1
172.18.0.0/16 dev docker\_gwbridge proto kernel scope link src 172.18.0.1
192.168.178.0/24 dev ens18 proto kernel scope link src 192.168.178.42

### • List docker networks

| root@dh-home2 ~ >docker network ls |                 |         |       |
|------------------------------------|-----------------|---------|-------|
| NETWORK ID                         | NAME            | DRIVER  | SCOPE |
| be58999f4828                       | bridge          | bridge  | local |
| 16716489872e                       | docker_gwbridge | bridge  | local |
| 0b7427f9e1ff                       | host            | host    | local |
| e4wfza5xluss                       | ingress         | overlay | swarm |
| ea62cf66f475                       | none            | null    | local |
|                                    |                 |         |       |

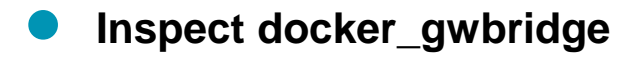

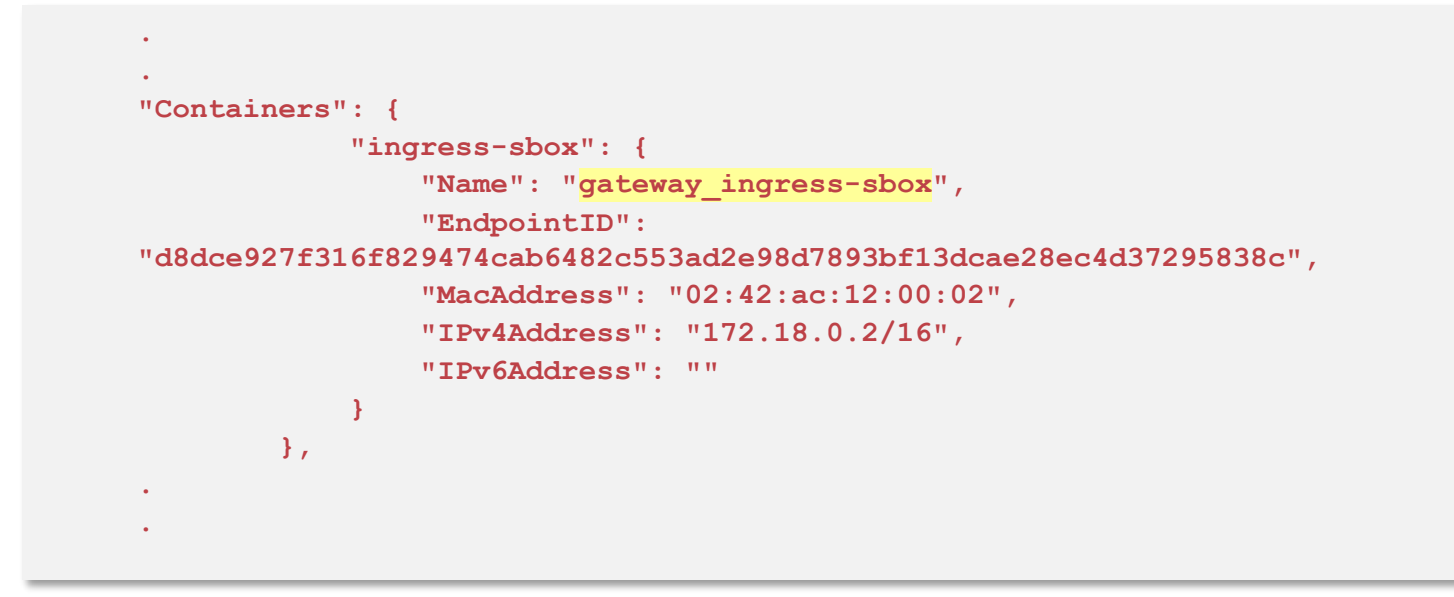

The docker\_gwbridge is similar to docker0. But it is not used to connect a container to the external network. It is used for exposing a container in docker swarm in conjunction with the ingress network.

### Inspect ingress

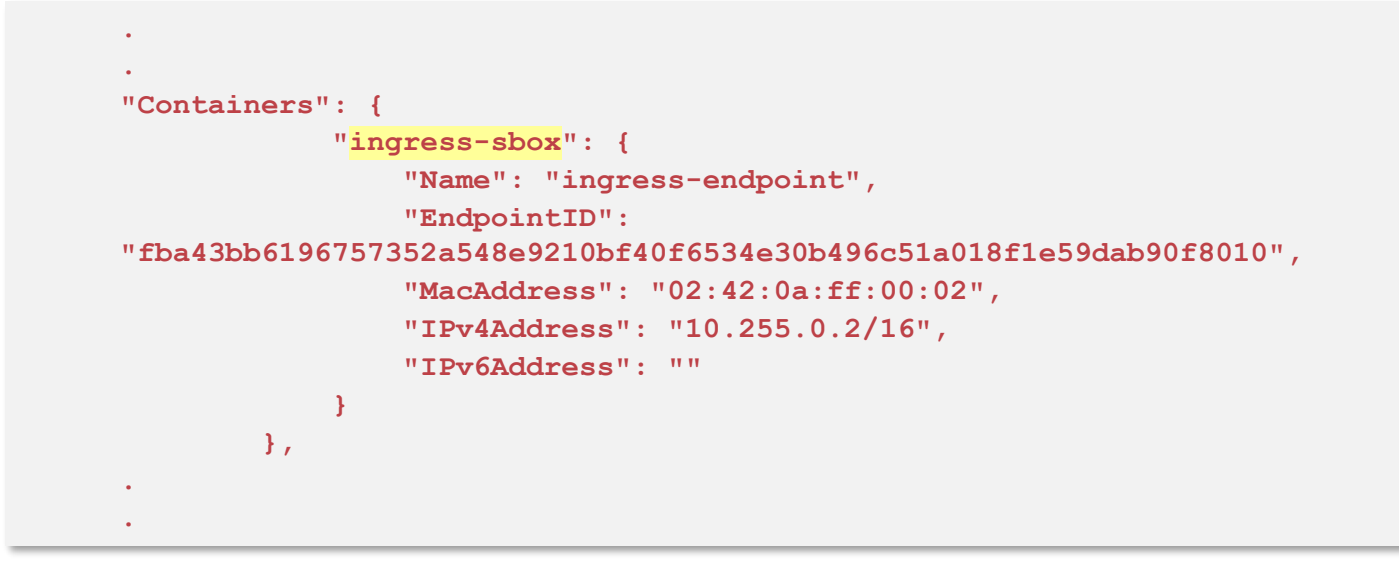

The Network 10.255.0.2/16 is the ingress network

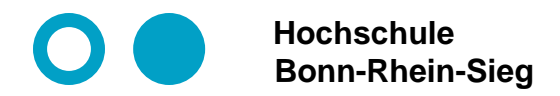

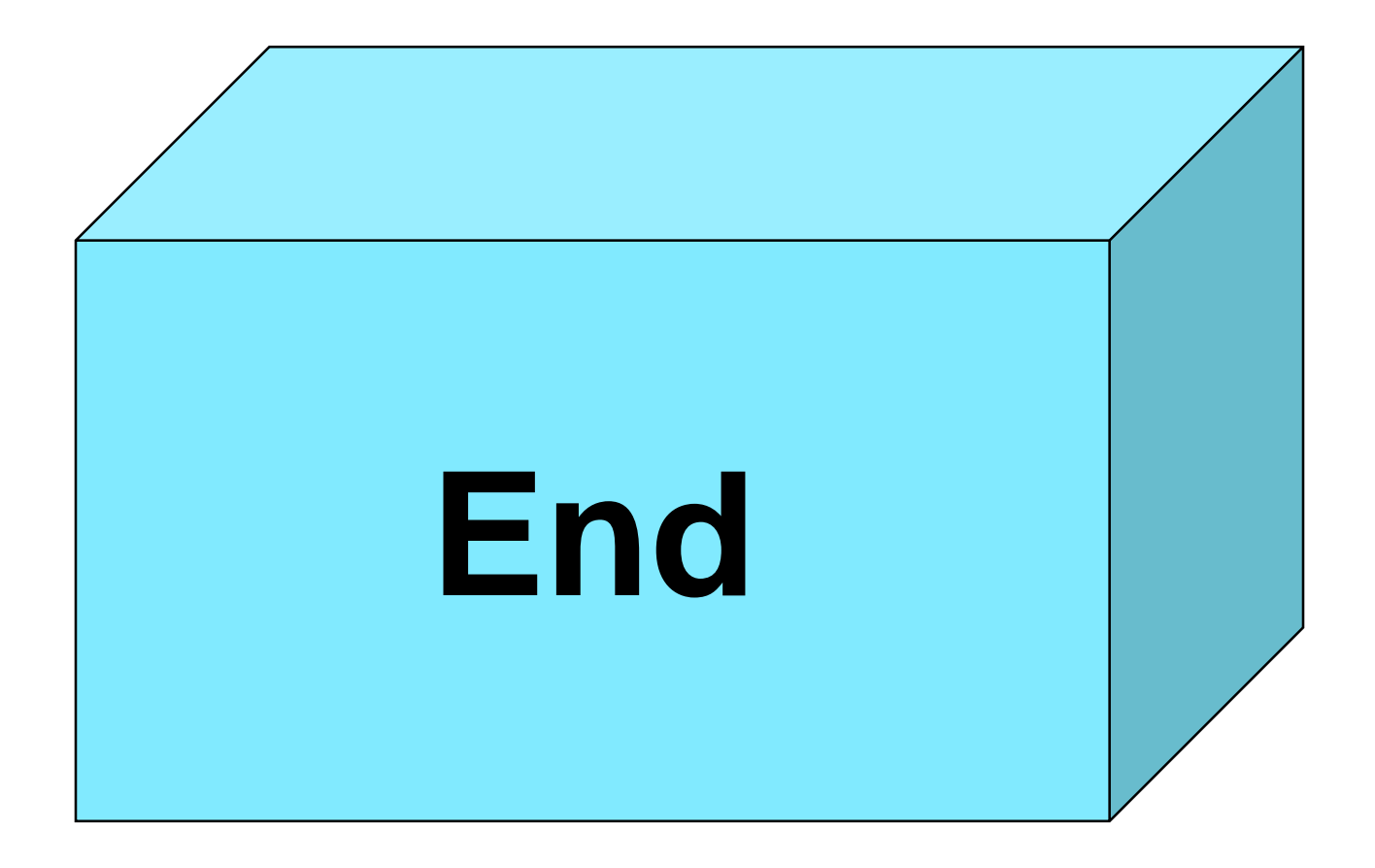